## <u>คู่มือ โอนข้อมูลเก่าไป timeworks version ใหม่(access ไปยัง access)</u>

-กดที่ start และ programs และ it works และไปที่ support และเลือก timeworks database import ในช่อง source กดที่ build และเลือกไปที่ Microsoft jet 4.0 ole db provider แล้วกด next และกดที่ข้อ 1 ตรง ... และเลือกไปที่ my documents และหา file ที่เราทำการ copy เก็บไว้ใน my documents ใน database ใน file time works เสร็จแล้วกด open

-จากนั้น ในช่อง destination กดที่ buildและเลือกไปที่ Microsoft jet 4.0 ole db provider แล้วกด next และกดที่ข้อ 1 ตรง ... และเลือกไปที่ driver c: ใน program files ใน it works ใน time works ใน database และเลือก file time works แล้ว กด open

-แล้วกด next และกด import

-เมื่อเสร็จสิ้นแล้ว กด close

\* มีคู่มือการใช้ โปรแกรม time works \*

\_\_\_\_\_